1. Öffne folgende Bilder auf deinem iPad und sichere sie in den Fotos.

| Bild 1 | Bild 2 | Bild 3 | Bild 4 |
|--------|--------|--------|--------|
| Bild 5 | Bild 6 | Bild 7 |        |

2. Öffne Pages.

Ziehe in der Mitte des Bildschirms von oben nach unten und tippe Pages in das Suchfeld. Tippe auf das orange Symbol.

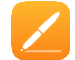

- 3. Erstelle ein Fotobuch als E-Book.
  *Tippe auf das orange Plus rechts oben und scrolle zu Bücher Querformat. Wähle dann Fotobuch.*
- 4. Gib *Flugzeuge und Helikopter* als Titel ein. Schreibe im Untertitel deinen Namen. *Tippe auf die Box, in der Formen und Winkel steht und schreibe dort Flugzeuge und Helikopter. Tippe auf die Box, in der Architekturfotografie steht und trage dort deinen Namen ein.*
- Lösche die restlichen Seiten (Außer Folie 1).
  Tippe und halte mit einem Finger auf Folie 2 und tippe mit einem anderen Finger die anderen Seiten an um sie zu markieren. Tippe dann auf Löschen.
- Füge eine neue Collage 2 Fotos Seite ein.
  Tippe auf das Plus unten links und wähle Collage 2 Fotos.
- 7. Sichere Bild 1 in den Fotos.

Tippe auf Bild 1 oben im Dokument und tippe dann auf das die drei Punkte und wähle Kopie senden. Tippe dann auf Bild sichern.

 Öffne die Google Bilder Suche und suche mithilfe des Fotos von *Bild 1* nach Informationen zu dem Flugzeug.

Gehe in den Homescreen in dem du den runden Knopf am iPad drückst und öffne Safari. Tippe Google in die Suchbox und tippe dann rechts oben auf Bilder. Tippe nun im Suchfeld rechts auf das Kamerasymbol und tippe dann auf Bild hochladen. Wenn du auf Datei auswählen tippst, kannst du das Foto hochladen und danach suchen.

 Gehe in die Bildersuche und schreibe drei Eckdaten des Flugzeugs in Pages auf Seite 2 links neben das Bild.

Tippe rechts oben auf den Suchen Button. Ziehe mit dem Finger von unten nach oben und tippe auf das Pages Symbol. Tippe dann die Informationen ins erste Textfeld auf Seite 2.

- 10. Ersetze das Bild rechts oben mit dem entsprechenden Flugzeug Bild. *Tippe auf das schwarz hinterlegte Plus Symbol am Bild, wähle Fotos oder Video auswählen und tippe auf das entsprechende Bild.*
- Erledige die Schritte 7-10, dieses Mal mit Bild 2.
  Bild 2 soll in Pages unter Bild 1 liegen und die Informationen zu Bild 2 sollen neben Bild stehen.
- 12. Gehe zurück zu Pages.

Ziehe unten am Bildschirm mit dem Finger nach oben und tippe auf das Pages Symbol.

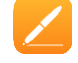

- 13. Füge eine neue Folie *Collage mit Text* hinzu. *Tippe auf Plus Symbol links unten und wähle Collage mit Text.*
- 14. Schreibe in das erste Textfeld *Helikopter*. Tippe auf das erste Textfeld (lorem ipsum dolor sit amet) und schreibe dann Helikopter.
- 15. Verschiebe das Textfeld nach oben. Tippe auf das Textfeld sodass die blauen Linien eingeblendet werden. Ziehe es dann nach oben.

www.easy4me.info

## Übung 9 - E-Book erstellen und Bildersuche

- 16. Kopiere das Textfeld unten und setzte es zwei Mal ein. Tippe auf das Textfeld und tippe dann auf Kopieren. Tippe mit dem Finger darüber und wähle Einsetzen. Verschiebe es nun nach oben.
- Schreibe in die Textfelder jeweils *Helikopter* 1:, *Helikopter* 2: und *Helikopter* 3:.
  Tippe in das erste Textfeld und schreibe Helikopter 1, mach jeweils dasselbe mit dem zweiten und dem dritten Textfeld.
- 18. Erledige die Schritte 7-10, dieses Mal mit Bild 3, 4 und 7. Bild 3 soll in Pages links oben das erste sein, Bild 4 daneben und Bild 7 darunter.
- Füge eine neue *Collage 2 Fotos* Seite ein.
  *Tippe auf das Plus unten links und wähle Collage 2 Fotos.*
- 20. Erledige die Schritte 7-10, dieses Mal mit Bild 6 und 7.
- 21. Exportiere die Datei als EPUB E-Book und benenne die Datei *Hubschrauber und Helikopter Tippe auf die drei Punkte rechts oben und tippe auf Exportieren, dann auf EPUB. Trage im Titel Hubschrauber und Helikopter ein.*
- 22. Sichere das E-Book in deinen Dateien. Wähle im Dialogfeld In Dateien sichern.